## **Keeper Security: Using the Browser Extension**

System Instructions

## Introduction

The Keeper Security Browser Extension is a powerful tool that integrates with your internet browser, allowing KeeperFill to auto launch and/or auto-fill Usernames and Passwords for websites. The Browser Extension provides can also be used to access your Vault and can be used to save and store website Usernames and Passwords.

| $\leftrightarrow$ $\rightarrow$ G ( | G | ☆ | 0 | () | * ( | М | • |
|-------------------------------------|---|---|---|----|-----|---|---|
| Apps                                |   |   |   |    |     |   |   |

## Keeper Security Browser Extension

You should have installed the Browser Extension as part of the enrollment process. However, if you need to install the Browser Extension on an alternate browser, access the Keeper Security: Settings > KeeperFill Settings > KeeperFill Browser Extension to install it.

Accessing the Browser Extensions depend on the browser you are currently using:

| Browser          | Location of Browser Extensions                                                                                                    |      |    |   |   |   |  |
|------------------|----------------------------------------------------------------------------------------------------|------|----|---|---|---|--|
| Google<br>Chrome | The KeeperFill Browser Extension should auto-pin to the browser upon installation. If the KeeperFill Browser Extension does not auto pin however:                                                                                                    |      |    |   |   |   |  |
|                  | • if it does not, access it from the <b>Puzzle</b> icon on the far right of the browser window. Clicking on the <b>Puzzle</b> icon will ope listing the various active Browser Extensions. To have the KeeperFill Browser Extension appear as an icon on the brow window, click the Pin option. |      |    |   |   |   |  |
|                  | o 🛞 🗯                                                                                                    |      |    |   | M | • |  |
|                  | Extensions                                                                                                    |      |    | × |   |   |  |
|                  | Full access                                                                                                    |      |    |   |   |   |  |
|                  | These extensions can see and change information on this site.                                                                                                    |      |    |   |   |   |  |
|                  | Keeper® Password Manager                                                                                                    | Ŧ    |    | • |   |   |  |
|                  | No access needed                                                                                                    |      |    |   |   |   |  |
|                  | These extensions don't need to see and information on this site.                                                                                                    | chan | ge |   |   |   |  |
|                  | O Cisco Webex Extension                                                                                                    | 꾸    |    | • |   |   |  |
|                  | Manage Extensions                                                                                                    |      |    |   |   |   |  |

| Microsoft<br>Edge | Click the three-horizontal dot menu icon located in the top-right corner and then selecting the <b>Extensions</b> button to enter the extensions menu.                     |
|-------------------|----------------------------------------------------------------------------------------------------|
| Microsoft<br>IE   | <ol> <li>Open Internet Explorer, select the <b>Tools</b> button , and then select <b>Manage add-ons</b>.</li> <li>Under <b>Show</b>, select <b>All add-ons</b>.</li> </ol> |
| Safari            | <ol> <li>Open Safari, select Preferences from the Safari menu.</li> <li>Click on the Extensions tab.</li> </ol>                                                            |
| FireFox           | Go to Tools > Add Ons > Extensions.                                                                                                    |

## **Browser Extension Tools**

Access the Browser Extension for your browser using the guide in the above section. When you have located the Browser Extension, click to open the menu.

| <b>Кее</b><br>Sea   | rch         | Back |  |  |  |
|---------------------|-------------|------|--|--|--|
| ⊙ Dis               | play Locks  | ••   |  |  |  |
| Cault               |             |      |  |  |  |
| 🗢 Settings          |             |      |  |  |  |
| ⑦ User Guide        |             |      |  |  |  |
| ப் Logout of Keeper |             |      |  |  |  |
| Menu<br>Tool        | Description |      |  |  |  |

| Search                 | Search Use the search engine to locate records in your Vault. One a search is performed, click the icon on the far right of the locat launch and auto-fill your username and password. |                                                                                                    |                                                                                    |                          |  |  |  |
|------------------------|----------------------------------------------------------------------------------------------------|----------------------------------------------------------------------------------------------------|------------------------------------------------------------------------------------|--------------------------|--|--|--|
|                        | () KEEPER                                                                                                    | Back                                                                                                    |                                                                                    |                          |  |  |  |
|                        | NYSERDA                                                                                                    |                                                                                                    |                                                                                    |                          |  |  |  |
|                        | ✓ Keeper Security                                                                                                    | Vault                                                                                                    |                                                                                    |                          |  |  |  |
|                        | ✓ NYSERDA ADP                                                                                                    | Ð                                                                                                    |                                                                                    |                          |  |  |  |
| Display<br>Locks       | By default, this feature is active. When an information as well as the icon to access access to payment information (using the                                                         | ctive and accessing a website with a Record<br>the site. It is recommended to keep this fea<br>a card icon on the grey menu bar) | l in your Vault, KeeperFill will display<br>ture active. Display Locks also provid | the Username<br>es quick |  |  |  |
|                        | 🛞 KEEPER                                                                                                    |                                                                                                    | : ×                                                                                |                          |  |  |  |
|                        | ê                                                                                                    |                                                                                                    | •                                                                                  |                          |  |  |  |
|                        | PASSWORDS                                                                                                    |                                                                                                    |                                                                                    |                          |  |  |  |
|                        | servicedes                                                                                                    | sk.nyserda.ny.gov                                                                                                    |                                                                                    |                          |  |  |  |
|                        | 👻 NYSERDA                                                                                                    | JIRA (3)                                                                                                    | -<br>S −                                                                           |                          |  |  |  |
|                        | ara                                                                                                    |                                                                                                    | <u>ت</u>                                                                           |                          |  |  |  |
|                        |                                                                                                    | ✓ Show More                                                                                                    |                                                                                    |                          |  |  |  |
| Vault                  | Provides access to your Keeper Security                                                                                                    | Cloud Vault.                                                                                                    |                                                                                    |                          |  |  |  |
| Settings               | Provides access to Keeper Security setting                                                                                                    | ngs window.                                                                                                    |                                                                                    |                          |  |  |  |
| User<br>Guide          | Links to the User Guides on the Keeper S                                                                                                    | Security website.                                                                                                    |                                                                                    |                          |  |  |  |
| Logout<br>of<br>Keeper | Allows users to Logout of Keeper Securit                                                                                                    | y. If Keeper Security is signed out, it will not                                                                                 | auto-launch or auto-login to website:                                              | 5.                       |  |  |  |